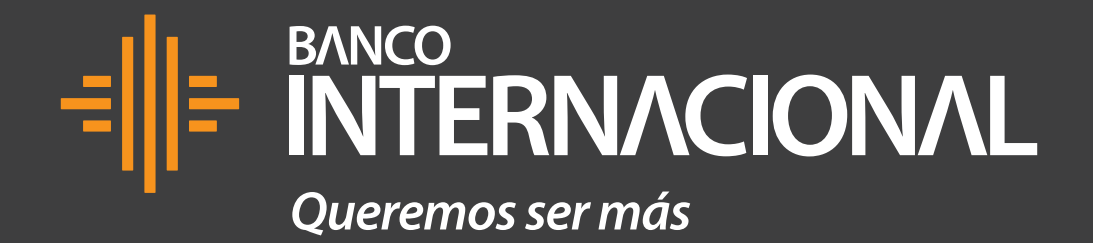

Tutorial de uso **BIMO** 

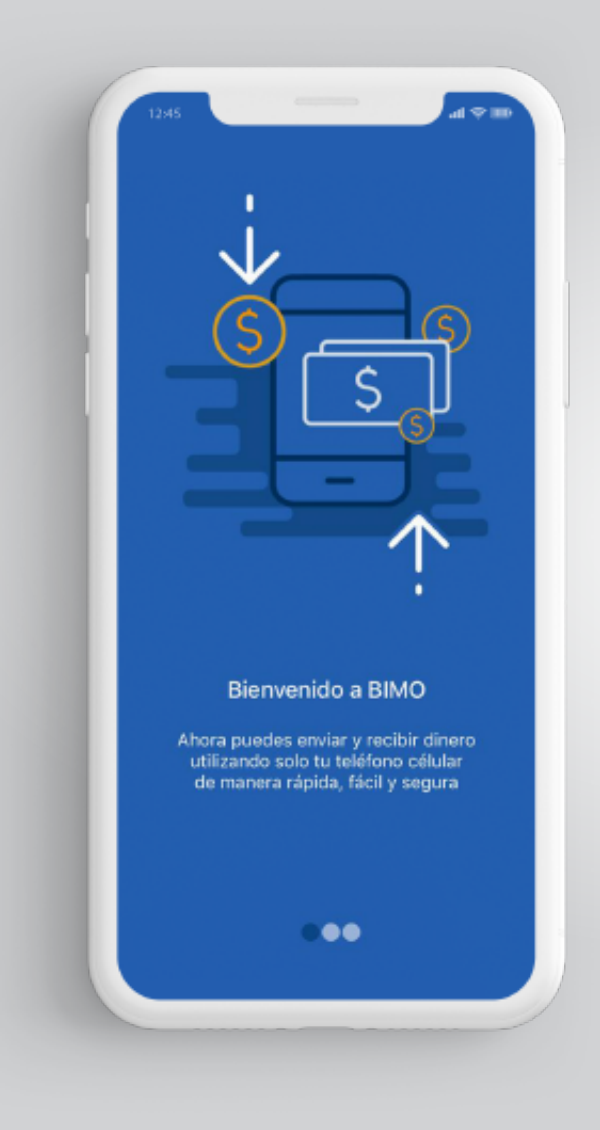

**Bienvenido a BIMO** Podrás pagar y cobrar de forma fácil, rápida y segura desde tu celular.

**Retira dinero** desde los canales habilitados por las instituciones financieras que forman parte de BIMO.

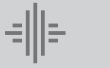

## **Cómo afiliarse a BIMO** a través de la Banca Online.

| ← → c ♠ |                                              | cointernacional.<br>CIONAL  | COM.EC Bienvenido Fecha de último ingreso 01/08/2019 16/16/37 Cernar Sesión | 1 | <b>Paso 1</b><br>Ingresa a:<br>www.bancointernacional.com.ec |
|---------|----------------------------------------------|-----------------------------|-----------------------------------------------------------------------------|---|--------------------------------------------------------------|
|         |                                              | Resumen Acciones Frecuentes | Documentos y Comprobantes Atención al Cliente Mi Perfil                     |   |                                                              |
|         |                                              | Comentario                  | s y Sugerencias Solicitud Productos y Servicios                             |   | Dece 2                                                       |
|         |                                              |                             |                                                                             | 2 | Paso 2                                                       |
| 81      | loqueo de Tarjeta de Débito                  | Afiliación Billetera Móvil  |                                                                             |   | Da clic en Atención al Cliente.                              |
| R       | iérdida de Libreta                           |                             |                                                                             |   |                                                              |
| 20      | wance en Blectivo                            |                             |                                                                             |   |                                                              |
| 54<br>N | ascripciones a Paquetes de<br>lotificaciones |                             | Usted se ensurators aqué                                                    |   |                                                              |
| A       | filiación Billetera Móvil                    |                             |                                                                             |   |                                                              |
| D       | vsafilación Biletera Móvil                   | Pase 1                      |                                                                             |   |                                                              |
| 5       |                                              |                             | *Número de orbitar 987***19 *                                               |   |                                                              |
|         |                                              |                             | *Número de cuenta 6500026281 *                                              |   |                                                              |
| N 10    |                                              |                             |                                                                             |   |                                                              |
| S       | elicitud Tarjeta de Débito                   |                             | Cancelar Continuar                                                          |   |                                                              |
|         |                                              |                             |                                                                             |   |                                                              |

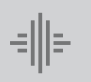

| ← → C 1 | 🔒 www.bancointerna                            | cional.com.ec                  | *                                           | Q                                                                 |                   | ••• |   |                             |
|---------|-----------------------------------------------|--------------------------------|---------------------------------------------|-------------------------------------------------------------------|-------------------|-----|---|-----------------------------|
| +       |                                               | CIONAL                         |                                             | Bienvenido<br>Fecha de último ingreso: <b>01/08/2019 16/16/37</b> | 🙆 🔒 Cerrar Sesión |     |   |                             |
|         | F                                             | Resumen Acciones Frecuentes Do | cumentos y Comprobantes                     | Atención al Cliente Mi Perfil                                     |                   |     |   |                             |
|         |                                               | Comentarios y Suge             | renclas Solicitud Productos                 | y Servicios                                                       |                   |     |   |                             |
|         |                                               |                                | L                                           |                                                                   |                   |     | 3 | Paso 3                      |
|         | Bloqueo de Tarjeta de Débito                  | Afiliación Billetera Móvil     |                                             |                                                                   |                   |     |   | Escoge la opción Solicitud  |
|         | Péxtida de Libreta                            |                                |                                             |                                                                   |                   |     |   | Productos y Servicios.      |
|         | Avance en Efectivo                            |                                |                                             |                                                                   |                   |     |   |                             |
|         | Suscripciones a Paquetes de<br>Notificaciones |                                | isted se en cuentra aquí<br>equeso de Datos | nación de Datos Becultado                                         |                   |     |   |                             |
|         | Afrilación Billetera Móvil                    |                                |                                             |                                                                   |                   |     |   | Paso 4                      |
|         | Desafiliación Billetera Móvil                 | Pase 1                         |                                             |                                                                   |                   |     |   | Escoge la opción Afiliación |
|         | Solicitud de Chequera                         | *No                            | imero de celular 957***19                   | <b>*</b>                                                          |                   |     |   | Rillotora Móvil             |
|         | Solicitud de Tarjeta de Crédito               | *10                            | imero de cuenta 650002628                   | 1 *                                                               |                   |     |   | Diffetera MOVII.            |
|         | Notificar Salida del País                     |                                |                                             |                                                                   |                   |     |   |                             |
|         | Solicitud Tarjeta de Débito                   |                                |                                             |                                                                   | ancelar Continuar |     |   |                             |
|         |                                               |                                |                                             |                                                                   |                   |     |   |                             |

| <br><br> | 🟫 🔒 www.bancointer                            | macional.com. | ec                  | *                               | Q                                                                  |                    | ••• |   |                              |
|----------------------------------------------------------------------------------------------------|-----------------------------------------------|---------------|---------------------|---------------------------------|--------------------------------------------------------------------|--------------------|-----|---|------------------------------|
|                                                                                                    |                                               | ACION         | IAL                 |                                 | Bienvenido<br>Fecha de último ingreso: <b>01/08/2019 16</b> /16/37 | Cerrar Sesión      |     |   |                              |
|                                                                                                    |                                               | Resumen       | Acciones Frecuentes | Documentos y Comprobantes       | Atención al Cliente Mi Perfil                                      |                    |     |   |                              |
|                                                                                                    |                                               |               | Comentarios         | y Sugerencias Solicitud Product | as y Servicios                                                     |                    |     |   |                              |
|                                                                                                    |                                               |               |                     |                                 |                                                                    |                    |     |   |                              |
|                                                                                                    | Bloqueo de Tarjeta de Débito                  | Afiliació     | n Billetera Móvil   |                                 |                                                                    |                    |     |   |                              |
|                                                                                                    | Pérclida de Libreta                           |               |                     |                                 |                                                                    |                    |     |   |                              |
|                                                                                                    | Avance en Efectivo                            |               |                     |                                 |                                                                    |                    |     |   | Paso 5                       |
|                                                                                                    | Suscripciones a Paquetes de<br>Notificaciones |               |                     | Usted se encuentra aquí         | mariin de Datas Reu/Izda                                           |                    |     | Ð | Ingresa tus datos, número de |
|                                                                                                    | Affilación Billetera Móvil                    |               |                     |                                 |                                                                    |                    |     |   | celular número de cuenta v   |
|                                                                                                    | Desafiliación Billetera Móvil                 | Pase 1        |                     |                                 |                                                                    |                    |     |   | continúa con el proceso.     |
|                                                                                                    | Solicitud de Chequera                         |               |                     | *Nümero de celular 957***19     | ¥                                                                  |                    |     |   |                              |
|                                                                                                    | Solicitud de Tarjeta de Crédito               |               |                     | *Número de cuenta 65000262      | 81 •                                                               |                    |     |   |                              |
|                                                                                                    | Notificar Salida del País                     |               |                     |                                 |                                                                    |                    |     |   |                              |
|                                                                                                    | Solicitud Tarjeta de Débito                   |               |                     |                                 | -                                                                  | Cancelar Continuar |     |   |                              |
|                                                                                                    |                                               |               |                     |                                 |                                                                    |                    |     |   |                              |

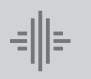

## **Continúa el proceso** de activación en tu celular.

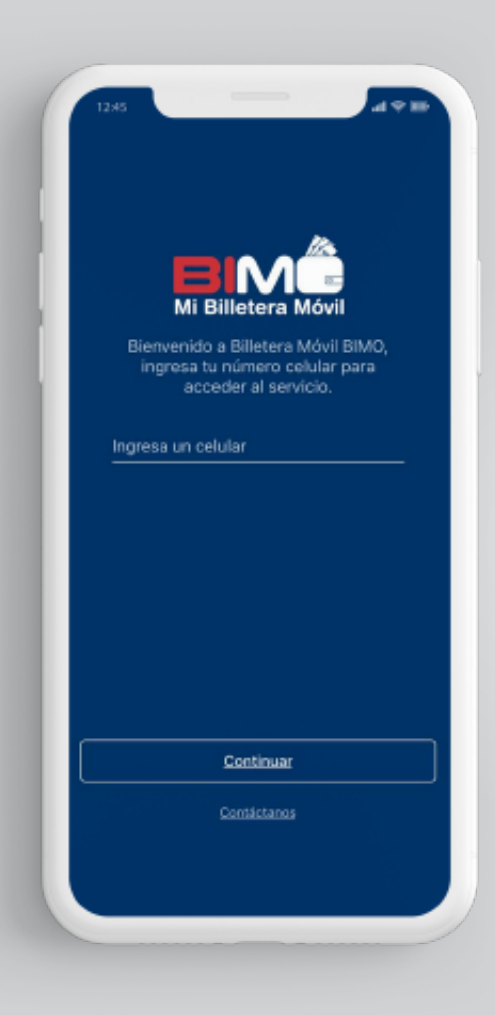

Paso 1 Al desplegarse la pantalla de inicio de la app de BIMO, **ingresa tu número de celular** y presiona "Continuar" para acceder al servicio.

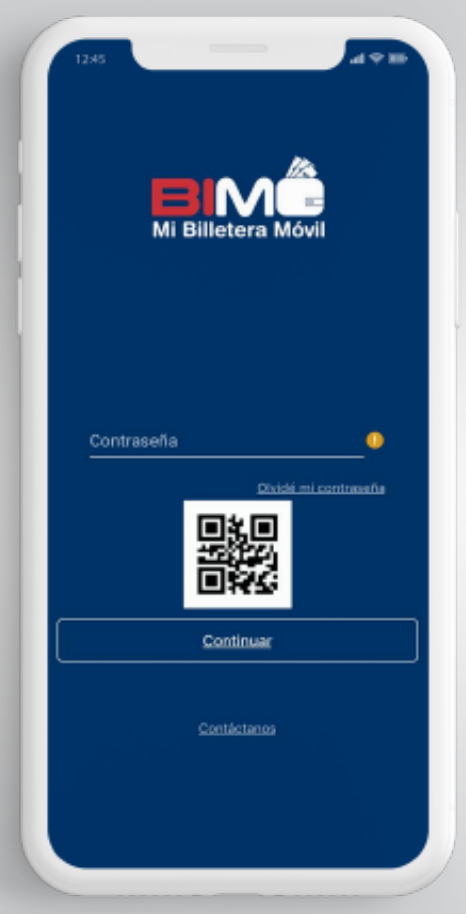

Paso 2 Ingresa la contraseña temporal que fue enviada por SMS durante el proceso de afiliación en tu Banca Online y presiona "Continuar".

| Ingresa            | el código de cont<br>recibido por SMS | firmación<br>S                     |
|--------------------|---------------------------------------|------------------------------------|
|                    | 707440                                |                                    |
|                    | /0/442                                |                                    |
|                    | Volver a s                            | olicitar código                    |
|                    |                                       |                                    |
|                    |                                       |                                    |
|                    |                                       |                                    |
|                    |                                       |                                    |
|                    |                                       |                                    |
|                    |                                       | Done                               |
| 1                  | 2                                     | Done                               |
| 1                  | 2<br>"80<br>5                         | Done<br>3<br>DEF<br>6              |
| 1<br>4<br>0H1<br>7 | 2<br>"80<br>5<br>JKL<br>8             | Done<br>3<br>0 EF<br>6<br>MNO<br>9 |

**Paso 3** Te llegará un nuevo código de confirmación vía **SMS a tu celular,** digítalo en la pantalla y presiona "Listo".

| 1245                                                  |  |
|-------------------------------------------------------|--|
| < Validación SMS                                      |  |
| Ingresa el código de confirmación<br>recibido por SMS |  |
| 707442                                                |  |
| Wolver a solicitar oddigo                             |  |
| Se ha registrado el dispositivo.                      |  |
| Aceptar                                               |  |
|                                                       |  |
|                                                       |  |
|                                                       |  |
|                                                       |  |
| Aceptar                                               |  |
|                                                       |  |
|                                                       |  |

## Paso 4

Te aparecerá en la pantalla una notificación para informarte que **tu dispositivo ha sido registrado.** 

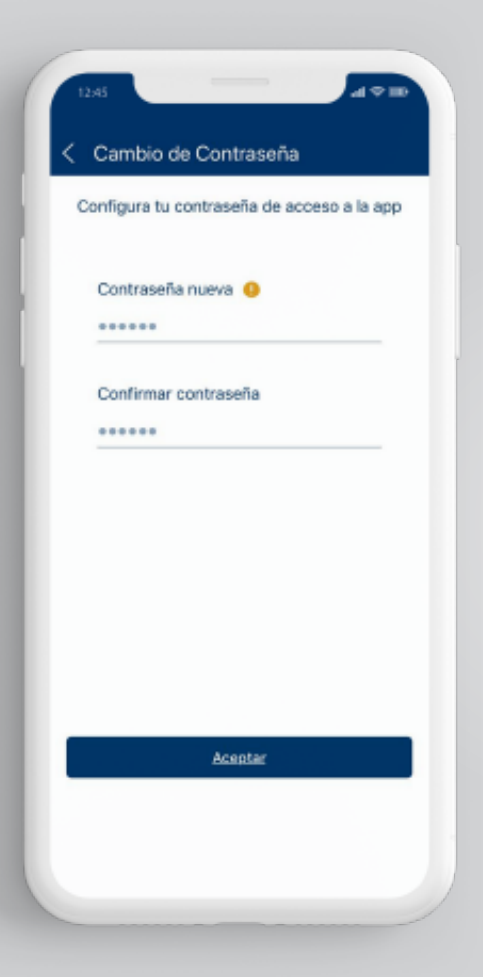

Paso 5 Escribe tu nueva contraseña y confírmala en la parte inferior. Después de hacerlo, presiona "Aceptar".

| 45 at The Securidad                     |   |
|-----------------------------------------|---|
| Establece tus preguntas<br>de seguridad | 1 |
| Pregunta 1                              |   |
| Cuál es el nombre de tu abuela mate     |   |
| Anita                                   |   |
| Pregunta 2                              |   |
| Cuál es tu comida favorita?             |   |
| Parrilla                                |   |
| Pregunta 3                              |   |
| Cuál es la ciudad natal de tu padre?    |   |
| Bilovan                                 |   |
|                                         |   |
| Aceptar                                 |   |
|                                         |   |
|                                         |   |

Paso 6 Establece tus preguntas de seguridad para mantener tu dispositivo más seguro. Una vez lo hayas realizado, presiona "Aceptar".

| Ingresa el código de confirmación<br>recibido por SMS |                                         |
|-------------------------------------------------------|-----------------------------------------|
| Wiver a solicitar código                              | Paso 7                                  |
|                                                       | Ingresa el código<br>validación recibio |
|                                                       | SMS.                                    |
| Aceptar                                               |                                         |

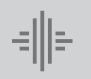

## **Cómo desafiliarse** de BIMO.

|                           | ww.banco                     | internacional.co              | om.ec •-                         | Bienvenido<br>Fecha de último ingreso: <b>01/08/2019 16/16/3</b> | Cerrar Sesión      | <br><b>Paso 1</b><br>Ingresa a:<br>www.bancointernacional.com.ec |
|---------------------------|------------------------------|-------------------------------|----------------------------------|------------------------------------------------------------------|--------------------|------------------------------------------------------------------|
|                           | Res                          | umen Acciones Frecuentes      | Documentos y Comprobantes        | Atención al Cliente Mi Perfil                                    |                    |                                                                  |
|                           |                              | Comentarios                   | y Sugerencias Solicitud Producto | as y Servicios                                                   |                    | Paso 2                                                           |
|                           |                              |                               |                                  |                                                                  |                    | De clic en Atonción el Cliente                                   |
| Bloqueo di                | de Tarjeta de Débito         | Desafiliación Billetera Móvil |                                  |                                                                  |                    | Da cilc en Alención al Cliente.                                  |
| Pérclida de               | de Libreta                   |                               |                                  |                                                                  |                    |                                                                  |
| Avance en                 | in Blectivo                  |                               |                                  |                                                                  |                    |                                                                  |
| Suscripcio<br>Notificacio | lones a Paquetes de<br>iones |                               | Usted se encuentra aquí          |                                                                  |                    |                                                                  |
| Africation B              | Billietera Móvil             |                               | Tingreso de Dazos                | rmación de Datos Resultado                                       |                    |                                                                  |
| Desafiliació              | ción Billietera Mdvil        | Paso 1                        |                                  |                                                                  |                    |                                                                  |
| Soletud d                 | de Chequera                  |                               | *Número de celular 983****90     | Ŧ                                                                |                    |                                                                  |
| Solicitud d               |                              |                               | Razón                            |                                                                  |                    |                                                                  |
| Notificar S               |                              |                               |                                  |                                                                  |                    |                                                                  |
| Soletud T                 | Tarjeta de Débito            |                               |                                  |                                                                  | Cancelar Continuar |                                                                  |
|                           |                              |                               |                                  |                                                                  |                    |                                                                  |

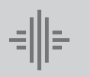

| → C 🏫 🔒 www.bancointe                         | macional.com.ec               | *                                   | ٩                                                                 |                    | ••• |   |                         |
|-----------------------------------------------|-------------------------------|-------------------------------------|-------------------------------------------------------------------|--------------------|-----|---|-------------------------|
|                                               | ACIONAL                       |                                     | Bienvenido<br>Fecha de último ingreso: <b>01/08/2019 16/16/37</b> | Cerrar Sesión      |     |   |                         |
|                                               | Resumen Acciones Frecuentes   | Documentos y Comprobantes           | Atención al Cliente Mi Perfil                                     |                    |     |   |                         |
|                                               | Comentario                    | s y Sugerencias Solicitud Productos |                                                                   |                    |     | 3 | Paso 3                  |
| Bloqueo de Tarjeta de Débito                  | Desafiliación Billetera Móvil |                                     |                                                                   |                    |     |   | Escoge la opción Solici |
| Pérclida de Libreta                           |                               |                                     |                                                                   |                    |     |   | Productos y Servicios.  |
| Avance en Electivo                            |                               |                                     |                                                                   |                    |     |   |                         |
| Suscripciones a Paquetes de<br>Notificaciones |                               | Used se encuentra aquí              |                                                                   |                    |     |   |                         |
| Attilación Billietera Móv1                    |                               | Ingreso de Dutos Conter             | hacion de Datos Resultado                                         |                    |     |   |                         |
| Desafiliación Billetera Móvil                 | Paso 1                        |                                     |                                                                   |                    |     | 4 | Paso 4                  |
| Solicitud de Chequera                         |                               | *Número de celular 983****90        | *                                                                 |                    |     |   | Escoge la opción Desaf  |
| Solicitud de Tarjeta de Crédito               |                               | Razón                               |                                                                   |                    |     |   |                         |
| Notificar Salida del Pals                     |                               |                                     |                                                                   |                    |     |   | Billetera WOVII.        |
| Solicitud Tarjeta de Débito                   |                               |                                     | -                                                                 | Cancelar Continuar |     |   |                         |

| ← → C | n 🔒 www.bancointer                            | nacional.com.ec               | *                                  | Q                                                                  |                   | ••• |                                    |
|-------|-----------------------------------------------|-------------------------------|------------------------------------|--------------------------------------------------------------------|-------------------|-----|------------------------------------|
| -     |                                               | ACIONAL                       |                                    | Bienvenido<br>Fecha de último ingresor <b>01/08/2019 16</b> /16/37 | Cerrar Sesión     |     |                                    |
|       |                                               | Resumen Acciones Frecuentes   | Documentos y Comprobantes          | Atención al Cliente Mi Perfil                                      |                   |     |                                    |
|       |                                               | Comentario                    | s y Sugerencias Solicitud Producto | as y Servicios                                                     |                   | _   |                                    |
|       |                                               |                               |                                    |                                                                    |                   |     |                                    |
|       | Bloqueo de Tarjeta de Débito                  | Desafiliación Billetera Móvil |                                    |                                                                    |                   |     |                                    |
|       | Pérdida de Libreta                            |                               |                                    |                                                                    |                   |     |                                    |
|       | Avance en Electivo                            |                               |                                    |                                                                    |                   |     | <br>Paso 5                         |
|       | Suscripciones a Paquetes de<br>Notificaciones |                               | Usted se encuentra aquí            |                                                                    |                   |     | lagress tus datas, al mativa da la |
|       | Africaion Biletera Móvi                       |                               | Ingreso de Dutos Confe             | rmación de Datos Resultado                                         |                   |     | Ingresa tus datos, el motivo de la |
|       |                                               | Paso 1                        |                                    |                                                                    |                   |     | desafiliación y continua con el    |
|       | Desafiliación Billetera MdvII                 |                               |                                    |                                                                    |                   |     | proceso.                           |
|       | Solicitud de Chequera                         |                               | *Número de celular 983****90       | •                                                                  |                   |     |                                    |
|       | Solicitud de Tarjeta de Crédito               |                               | PALON                              |                                                                    |                   |     |                                    |
|       | Notificar Salida del País                     |                               |                                    | _                                                                  |                   |     |                                    |
|       | Solicitud Tarjeta de Débito                   |                               |                                    | _                                                                  | ancelar Continuar |     |                                    |
|       |                                               |                               |                                    |                                                                    |                   |     |                                    |
|       |                                               |                               |                                    |                                                                    |                   |     |                                    |
|       |                                               |                               |                                    |                                                                    |                   |     |                                    |
|       |                                               |                               |                                    |                                                                    |                   |     |                                    |
|       |                                               |                               |                                    |                                                                    |                   |     |                                    |

www.bancointernacional.com.ec

f 🍠 in Austro: (02) 394 0200 Atención Telefónica: 1700 360 360